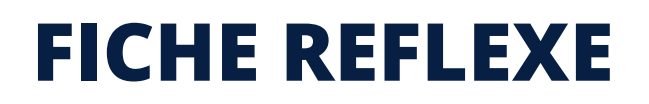

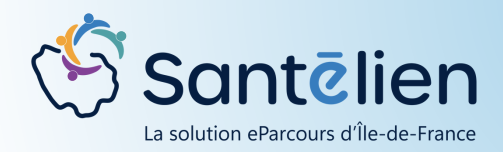

## CONSULTER UNE NOTE

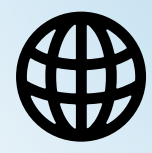

Web

Aller dans l'onglet "Thématique" depuis le dossier de coordination

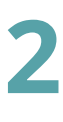

Consulter le Cahier de liaison

= ensemble des notes saisies

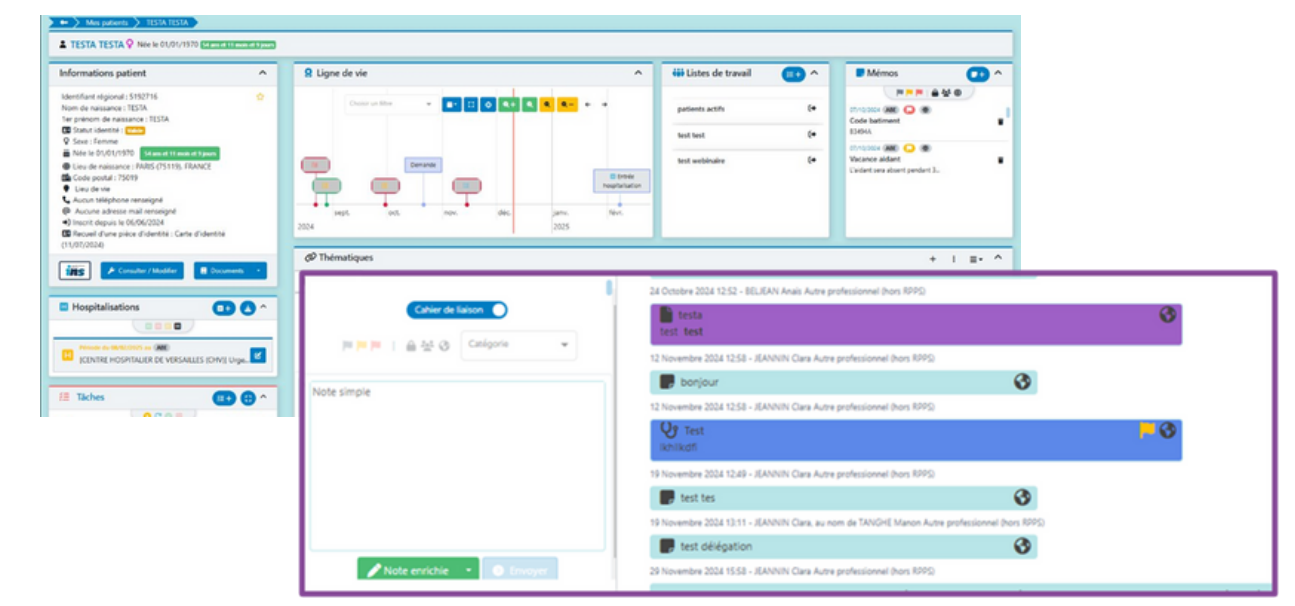

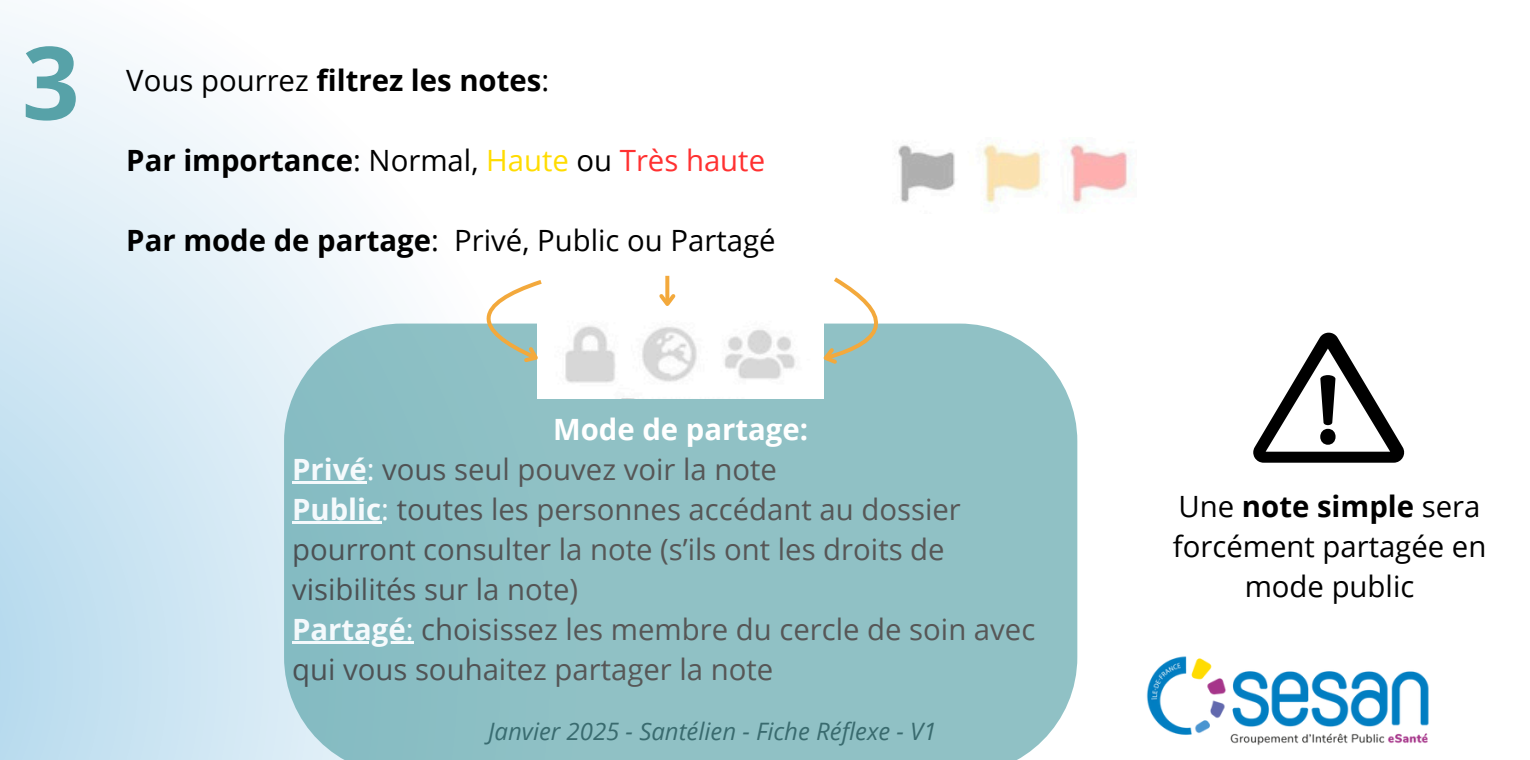

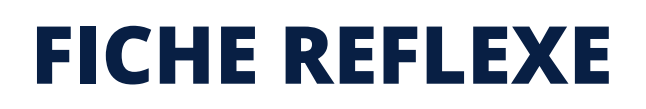

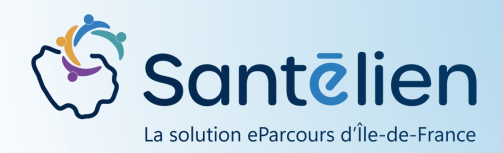

## CONSULTER UNE NOTE

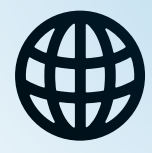

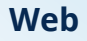

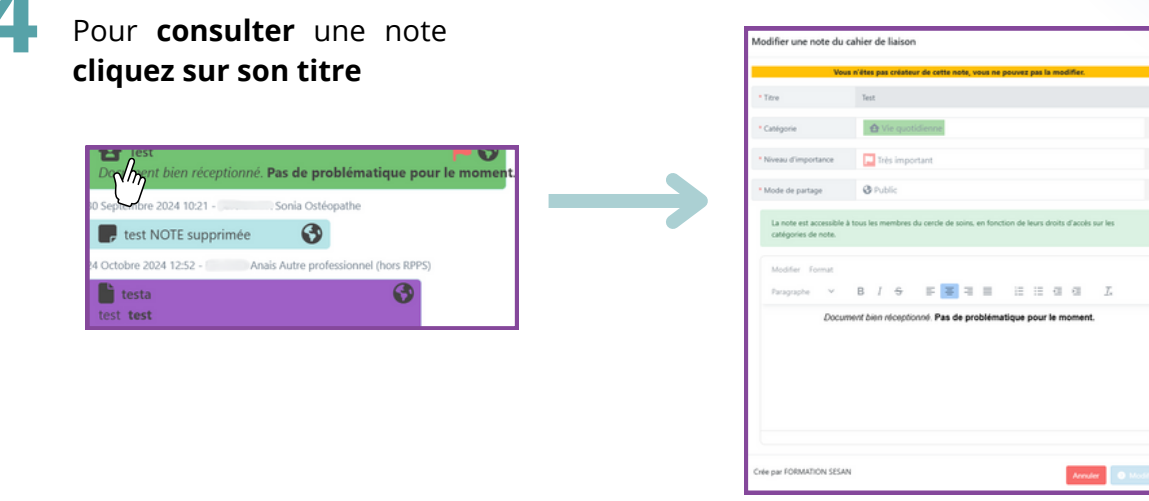

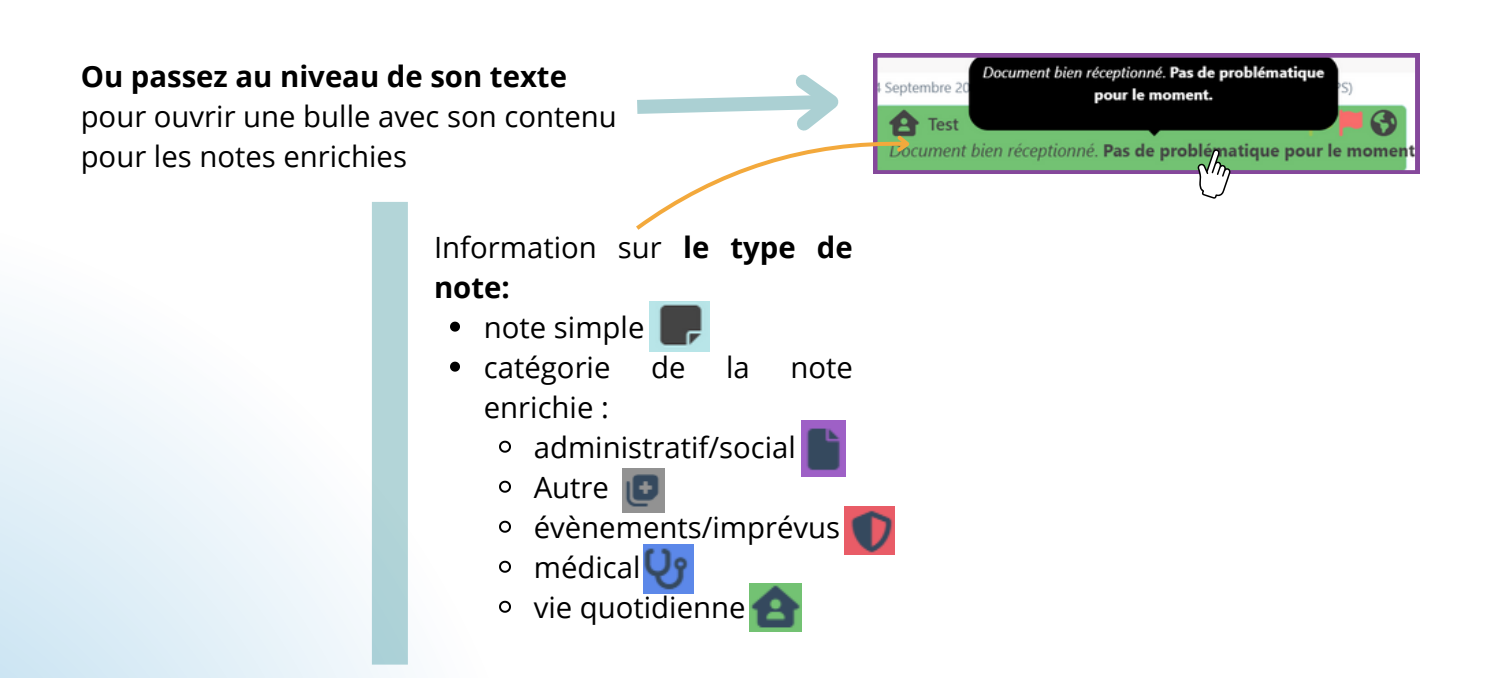

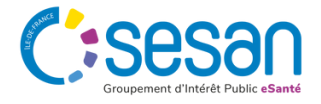